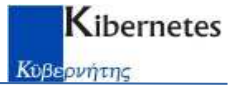

# **NOTE OPERATIVE - ACCERTAMENTI TARES/TARI**

## Scopo della funzione

La funzione consente di creare e stampare gli avvisi di accertamento TARES/TARI.

## Prerequisiti

#### Impostazione parametri

Per la gestione delle sanzioni/provvedimenti occorre impostare/inserire i parametri sanzione. Di seguito alcuni esempi per l'omessa denuncia TARES 2013, TARES 2013 MAGGIORAZIONE e TARI.

| Inserisci Tipologia sanzio | one                                              | ×                  |
|----------------------------|--------------------------------------------------|--------------------|
| Codice                     | OD                                               | ΠΚ                 |
| Descrizione                | OMESSA DENUNCIA TARES                            |                    |
| Data inizio validità       | 01/01/2013 Data fine validià 31/12/2015          | Annulla            |
| Percentuale sanzione       | 100,00 Importo base Differenza da versare        | <u>R</u> ipristina |
| Sanzione minima            | E 51,00 Ridotta E 17,00                          | 2                  |
| Sanzione fissa             | E 0,00 Ridotta E 0,00                            |                    |
| % riduzione sanz al        | 33,33                                            |                    |
| Sovrapposizione di periodi | Più favorevoli al contribuente                   |                    |
|                            |                                                  |                    |
| % tributo provinciale      | 5,00                                             |                    |
| % addizionale MECA         | 0,00                                             |                    |
| % addizionale ECA          | 0,00                                             |                    |
|                            |                                                  |                    |
| 🔽 Con adesione             | 🗖 Includi nel prossimo calcolo 🛛 🗖 Maggiorazione |                    |
| 🔽 Calcolo interessi        | Ravvedimento operoso                             |                    |
|                            |                                                  |                    |

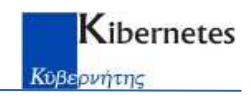

| Inserisci Tipologia sanzio | ne                                               | ×                  |
|----------------------------|--------------------------------------------------|--------------------|
| Codice                     | OD-SI                                            | ОК                 |
| Descrizione                | OMESSA DENUNCIA TARES MAGGIORAZIONE              |                    |
| Data inizio validità       | 01/01/2013 Data fine validià 31/12/2013          | Annulla            |
| Percentuale sanzione       | 100,00 Importo base Differenza da versare        | <u>R</u> ipristina |
| Sanzione minima            | E 51,00 Ridotta E 17,00                          | 2                  |
| Sanzione fissa             | E 0,00 Ridotta E 0,00                            |                    |
| % riduzione sanz al        | 33,33                                            |                    |
| Sovrapposizione di periodi | Più favorevoli al contribuente                   |                    |
|                            |                                                  |                    |
| % tributo provinciale      | 5.00                                             |                    |
| % addizionale MECA         | 0.00                                             |                    |
| % addizionale ECA          | 0,00                                             |                    |
|                            |                                                  |                    |
| 🔽 Con adesione             | 🔲 Includi nel prossimo calcolo 🛛 🔽 Maggiorazione |                    |
| 🔽 Calcolo interessi        | Ravvedimento operoso                             |                    |
|                            |                                                  |                    |

| Inserisci Tipologia sanzio | one X                                                |
|----------------------------|------------------------------------------------------|
| Codice                     | ODTARI OK                                            |
| Descrizione                | OMESSA DENUNCIA TARI                                 |
| Data inizio validità       | 01/01/2014 Data fine validià 31/12/9999 Annulla      |
| Percentuale sanzione       | 100,00 Importo base Differenza da versare Eipristina |
| Sanzione minima            | E 51,00 Ridotta E 17,00 2                            |
| Sanzione fissa             | E 0,00 Ridotta E 0,00                                |
| % riduzione sanz al        | 33,33                                                |
| Sovrapposizione di periodi | Più favorevoli al contribuente                       |
|                            |                                                      |
| % tributo provinciale      | 5,00                                                 |
| % addizionale MECA         | 0,00                                                 |
| % addizionale ECA          | 0,00                                                 |
|                            |                                                      |
| 🔽 Con adesione             | Includi nel prossimo calcolo                         |
| 🔽 Calcolo interessi        | Ravvedimento operoso                                 |
|                            |                                                      |

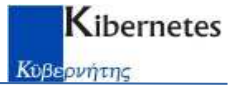

## Inserimento/aggiornamento utenze

Al fine di procedere con gli accertamenti per omessa denuncia occorre inserire la/le utenze interessate con queste caratteristiche:

- Periodo di validità corrispondente al periodo da accertare
- Status relativo all'accertamento (da definire in Parametri Status utenza TIA)

Di seguito un esempio di utenza oggetto di un accertamento per omessa denuncia nel periodo 01/07/2013-31/12/2015:

| Modifica Ut          | enza rifiuti - | Testata                                                                                   | ×                      |
|----------------------|----------------|-------------------------------------------------------------------------------------------|------------------------|
| Codice fiscale       | e/Partita IVA  | 1234567890123456                                                                          | ОК                     |
| Contribuente         |                | COGNOME/NOME                                                                              |                        |
| Domicilio            |                |                                                                                           | Annulla                |
| Utenza               | Tipo           | Domestica Caratteristica Codice 13571                                                     | Annulla <u>t</u> utti  |
|                      | Categoria      | D02 Domestica con 2 componenti                                                            | <u>R</u> ipristina     |
| Indirizzo<br>VIA ROM | 1A             | Nr.     12     /     Sc.     Int.     0     CAP     42022     Frazione     Cd. via     49 | Altri dati             |
|                      |                |                                                                                           | Ind. <u>O</u> riginale |
|                      | Superficie     | 100,00 Superficie precedente 0,00 valida fino a 00/00/0000 🔽 Utenza pertinenziale         | Dati controllo         |
|                      | Status         | ACC16 ACCERTAMENTI EMISSIONE 2016 00/00/0000                                              | 2                      |
|                      | Nota           | OMESSA DENUNCIA                                                                           | <u>`</u>               |
| Occupazio            | ne             |                                                                                           |                        |
|                      | Inizio         | 01/07/2013 Numero famiglie 0                                                              |                        |
|                      | Fine           | 31/12/2015 Motivo                                                                         |                        |
| 🗖 Blocca a           | aggiornamento  | nucleo 🔽 Attiva calcolo retroattivo 🔲 Calcolo tariifa bloccato                            |                        |
| Utenze               | collegat       | e Denunciata 0 Recuperata 0 Rettificata 0                                                 |                        |
|                      |                |                                                                                           |                        |

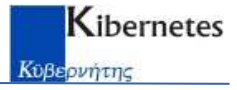

#### Processo di accertamento

Il processo si articola in due fasi

- 1. Creazione sanzioni/provvedimento
- 2. Stampa avviso di accertamento

## Fase 1 - Creazione sanzioni/provvedimento

#### Caso Omessa Denuncia

Accedere all'archivio delle utenze e selezionare quelle da accertare, e con i il tasto destro del mouse attivare la funzione *"Crea provvedimento"* 

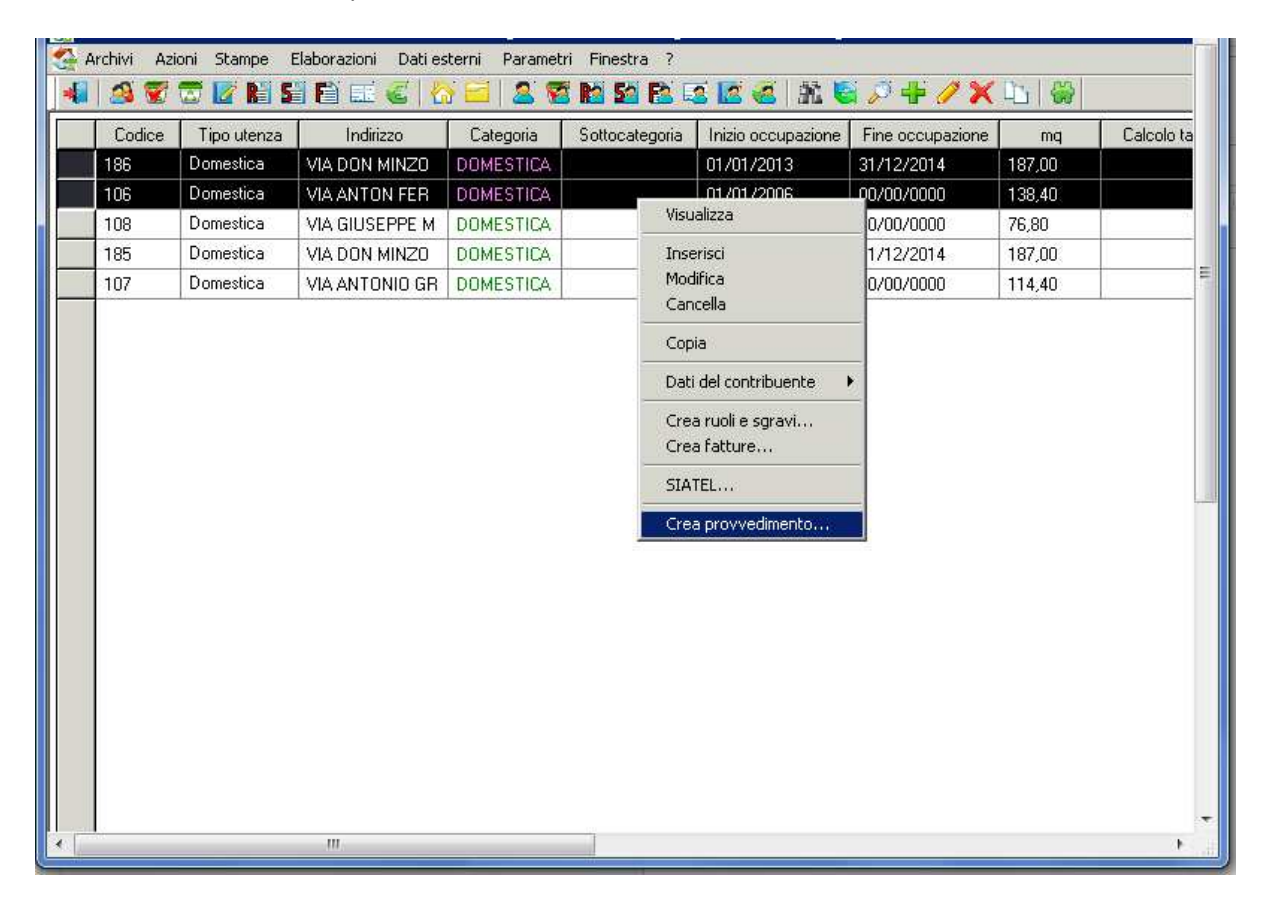

Qui occorre impostare:

- L'anno da accertare (le date vengono compilate in automatico). In caso di più anni lasciare vuoto il campo anno e impostare le date di inizio e fine periodo
- Il periodo di calcolo corrispondenti agli anni da accertare
- Anno di emissione, data scadenza interessi e spese di notifica
- Il tipo di sanzione per l'imposta
- Il tipo di sanzione per la maggiorazione (solo per il 2013, altrimenti non considerare)

| porazione Provvedimento TIA                                                                                                    |                    |
|----------------------------------------------------------------------------------------------------|--------------------|
| Periodo da sanzionare     Anno   2013   relativo al periodo dal   01/01/2013   al   31/12/2013     Se non indicato l'anno, viene considerato l'intero periodo di validità dell'utenza     "Parametri di calcolo tariffa" da applicare nel periodo da sanzionare     Per l'intero periodo da sanzionare devono essere indicati i vari "Parametri di calcolo tariffa"     Periodo: 1°   120132   2°   3°   4°   5° | OK<br>Annulla<br>2 |
| Provvedimento in emissione:<br>Anno 2015 Data scadenza interessi 24/02/2015 Spese di notifica E 0,00<br>Fipologia sanzione per TASSA RIFIUTI<br>Codice OME                                                                                                    |                    |
| Codice   Descrizione   Con adesione     DME   OMESSA DE   Image: Contract of the secrizione     Fipologia sanzione per MAGGIORAZIONE   Tipologia di sanzione con testo INDIVISIBILI nella descrizione                                                                                                    |                    |
| Codice     OME     Cancellare il codice per non applicare la sanzione       Codice     Descrizione                                                                                                    |                    |
| OME OMESSA DENUNCIA SERVIZI INDIVISIBILI                                                                                                    |                    |

Questa funzione esegue il calcolo della tariffa sull'utenza, crea le singole sanzioni annuali e il provvedimento totale a cui sono collegate le sanzioni e le eventuali spese di notifica.

Kibernetes

Κύβεονήτης

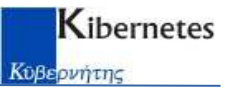

Il provvedimento così creato è richiamabile dalle utenze oggetto dell'accertamento dall'etichetta "*Provvedimenti*":

| ontribuente                | 1                                    | -                          |                              |                       | Chiud                            |
|----------------------------|--------------------------------------|----------------------------|------------------------------|-----------------------|----------------------------------|
| Dations socials            |                                      |                            |                              |                       | Modilica                         |
| Domicilio                  | IV.                                  |                            |                              |                       | 2                                |
| STATION .                  |                                      |                            | -1                           |                       |                                  |
| Statun                     |                                      |                            |                              | 00/00/0000            | Motivazione                      |
| DOVUTO INT                 | ERO E (75)                           | RIDOTTO                    | E 321.00 SOLLI               | ECITO <u>E 236.00</u> | Riepilogo<br>sanzioni            |
| rovvedimento               |                                      | 2.0                        |                              |                       | Stamps                           |
| Anno                       | 2018 C A                             | mul <i>ita/Sospeso</i>     | Stampato il 03/12/2018       | A ruolo il 000/00000  | provvedment                      |
| Numero                     |                                      | sgeto sollecita            | Notificato il 00/00/0000     | 🔽 Con adesone         | Stampa<br>F24/bolletting         |
| Data<br>Per numeraie il pr | 29/11/2018 Norvedmento.aceglere "Mor | on comito<br><b>Sica</b> " | Identificativo operazione    |                       | Stampa<br>provv. con F2          |
| anzioni                    |                                      |                            |                              |                       | The second second                |
| Anno A                     | Anno di riferimento sanzione         | Tipo sanzione              | Descrizione                  | Importo base sanzione | Interact                         |
| 2018                       | 2013                                 | 0D                         | OMESSA DENUNCIA RIFIUTI      | E 178,99 1            | Modifica                         |
| 2018                       | 2013                                 | OD-SI                      | OMESSA DENUNCIA SERV. INDIVI | E 43.05 1             | Cancella                         |
| 4                          |                                      |                            |                              |                       | Copia                            |
| iteemen                    |                                      |                            | Totale da versare            | E 475,00              | Rools                            |
| agamenta                   | E 0.00                               |                            | Totale da versare ridotto    | E 321,00              | Unipocanto                       |
| otale versato              |                                      |                            |                              |                       |                                  |
| otale versato              | Importo                              | Dala pagamento             | F24 iscossione in propr Data | registrazione         | Inserisci                        |
| otale versato              | Importo                              | Dala pagamento             | F24 iscossione in propr Data | registrazione         | Inserisci<br>Modifica            |
| otale versato              | Importo                              | Data pagamento             | F24 iscossione in propr Data | registrazione         | Inserisci<br>Modifica<br>Çancela |

Al provvedimento sono collegate le sanzioni per i singoli anni e utenze, nell'esempio anno di imposta 2013 emesso nel 2018.

Prima di procedere con l'emissione occorre assegnare il numero e la data provvedimento tamite la funzione *"Assegna nr. provvedimento",* attivabile con la *"Modifica..."* del provvedimento.

## **Caso Infedele Denuncia**

Per la creazione dell'infedele denuncia occorre innanzitutto modificare la metratura dell'utenza a ruolo accedendo ad

"Azioni – Crea infedele denuncia"

Ad esempio nel caso di liquidazione da Gennaio 2008, occorre modificare la metratura dell'utenza dal 01/01/2008 al 31/12 dell'ultimo anno di ruolo emesso.

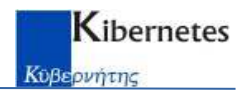

| Comune di ⊤ Tariffa d'Igiene Ambientale - [¥isualizza Utenza]                                  |                                                                |
|------------------------------------------------------------------------------------------------|----------------------------------------------------------------|
| 🛫 Archimi Azloni Scampe Elaborazioni Dadiesterni Parametri Pinestra ?                          |                                                                |
| Richiedi parametri                                                                             |                                                                |
| Periodo accertato 01/01/2008 31/12/2012 <u>0</u> K                                             |                                                                |
| Superficie accertata mg 30(00                                                                  |                                                                |
| Crea sanzione ? 🔽                                                                              | Codice 2                                                       |
|                                                                                                |                                                                |
| PIAZZA SANTA PUDENZIANA Nr. 28 / Sc. Int. 0 CAP 27010 Frazione                                 | Cd. via 785                                                    |
| Superficie 18,84 Superficie precedente 0,00 valida fino a 00/00/0000                           | Utenza pertinenziale Aggiorna sup<br>con dati imm. Calcola TIA |
| Status                                                                                         | 00/00/0000 Stampa utenza                                       |
| Nota [1-2011-0434-11,76]                                                                       | Utenze collegate                                               |
| Occupazione                                                                                    | Numero famiglie                                                |
| Fine 00/00/0000 Motivo                                                                         | Recuperata                                                     |
| Blocca aggiomamento nucleo Calcolo tariffa bloccato                                            | Rettificata                                                    |
|                                                                                                |                                                                |
| Data inizio validità Data fine validità Trff Quota fissa Ctg Quota fissa Sotto ctg Quota fissa | Triff Quota variabile Ctg Quota variabile                      |
| 01/01/2012 31/12/9999 DA CONVERSIONE Abitazioni private                                        |                                                                |
|                                                                                                |                                                                |
|                                                                                                |                                                                |
|                                                                                                |                                                                |
|                                                                                                | E                                                              |
| Filtro su periodo Tutti i periodi 👱                                                            |                                                                |
|                                                                                                |                                                                |
|                                                                                                |                                                                |
|                                                                                                |                                                                |
|                                                                                                |                                                                |

In questo modo verrà chiusa automaticamente l'utenza al 31/12 dell'anno precedente il primo anno liquidato e ne verranno create due nuove.

La prima utenza collegata all'accertamento, con data inizio e fine occupazione corrispondenti al periodo liquidato, e metratura corrispondente alla metratura da liquidare (differenza tra metratura a ruolo e metratura accertata).

La seconda attiva dall'01/01 dell'anno del nuovo ruolo, con la metratura accertata, che verrà considerata solo per il ruolo principale.

Attivando il flag crea sanzione si accederà direttamente alla funzione *Crea sanzioni e provvedimento* spiegata nel paragrafo precedente.

#### Fase 2 – Stampa avviso

L'emissione avviene con il comando *"Stampa provvedimento"* dal provvedimento stesso. Verranno richiesti:

- Periodo di calcolo oggetto dell'accertamento
- Modulo di accertamento

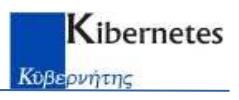

| Autocomposizione documenti TIA                                                                                                    | ×                                   |
|----------------------------------------------------------------------------------------------------|-------------------------------------|
| Contribuente                                                                                                    | ΟΚ                                  |
| Ragione sociale                                                                                                    | UK I                                |
| Codice fiscale Filtro                                                                                                    | Annulla                             |
| Denuncia                                                                                                    | Pulisci                             |
| Progressivo denuncia 0                                                                                                    | 2                                   |
| Utenza                                                                                                    |                                     |
| Codice utenza 0 Filtro                                                                                                    | Numero massimo di<br>certificati da |
| Periodo di calcolo<br>(2017_T) 2017_TARI ANNUALE<br>(2016_T) 2016_TARI ANNUALE<br>(2015_T) 2015_TARI ANNUALE<br>(2014_T) 2014_TARI ANNUALE<br>(2013_T) 2013_TARES ANNUALE | emettere<br>50                      |
| Provvedimento                                                                                                    |                                     |
| Anno 0 Nr 0 oppure da nr 0 al nr 0                                                                                                    |                                     |
| Data 29/11/2018                                                                                                    |                                     |
| Status 00/00/0000                                                                                                    |                                     |
| Periodo                                                                                                    |                                     |
| Data inizio periodo 01/01/2013 Data fine periodo 31/12/2013                                                                                                    |                                     |
| Modulo Sfoglia                                                                                                    |                                     |
|                                                                                                    |                                     |
|                                                                                                    |                                     |
|                                                                                                    |                                     |

Per la stampa del bollettino e/o F24 si utilizza il comando "Stampa F24/ bollettino"